# **CLOUDCHARGE APP - Översikt**

15:02

Oppdater

Velg bil 🕨

¢[

Mine lader

Nesøya

1 . 60

Sandvika

II N Telenor 奈

C

Finn lade

Q Finn ladernavn...

Q Søk adresse

#### Sök efter laddpunkter vid adress

Om laddpunkterna är offentligt tillgängliga på laddkartan, kan lediga laddpunkter finnas genom att söka på adressen eller området på kartan.

#### Starta enkelt från dina favoritladdpunkter

För att favorisera en laddanläggning, sök efter en laddanläggning genom att söka på uttagsnamnet eller hitta laddpunkt via kartan. Tryck på hjärtikonen för att favorisera uttaget som dyker upp i översikten. Du kan nu enkelt nå din favoriserade laddpunkt via hjärtikonen under kartan via "hitta laddare".

#### Hitta tillgänglig laddpunkt

### Lägg till / starta din laddpunkt

Används för privata/slutna grupper eller privata eRange IQ boxar. Lägg till din laddare eller ansök om access genom att söka på laddstations-ID märkt på boxen. Därefter kan du hantera och starta laddning av dina tillagda boxar

#### Få vägbeskrivning till laddstationen

### Se tillgängliga laddpunkter I närheten

#### Sök efter uttaget med uttagsnamn

Då en laddpunkt är dold från kartan kan den sökas upp med sökfältet för uttagsnamn. Ofta är uttagsnamnet uppmärkt på fysiskt på laddstationen. Använd småbosktäver, och tryck på "Sök överallt".

#### I Min profil kan du hantera:

- Betalkort
- RFID kort/brickor
- Dina bilar
- Kvitton
- Personlig information

## **CLOUDCHARGE APP – Favorisera en laddanläggning**

# Tryck på hjärtikonen för att favorisera

När hjärtat är rött ligger denna anläggning under dina favoriter.

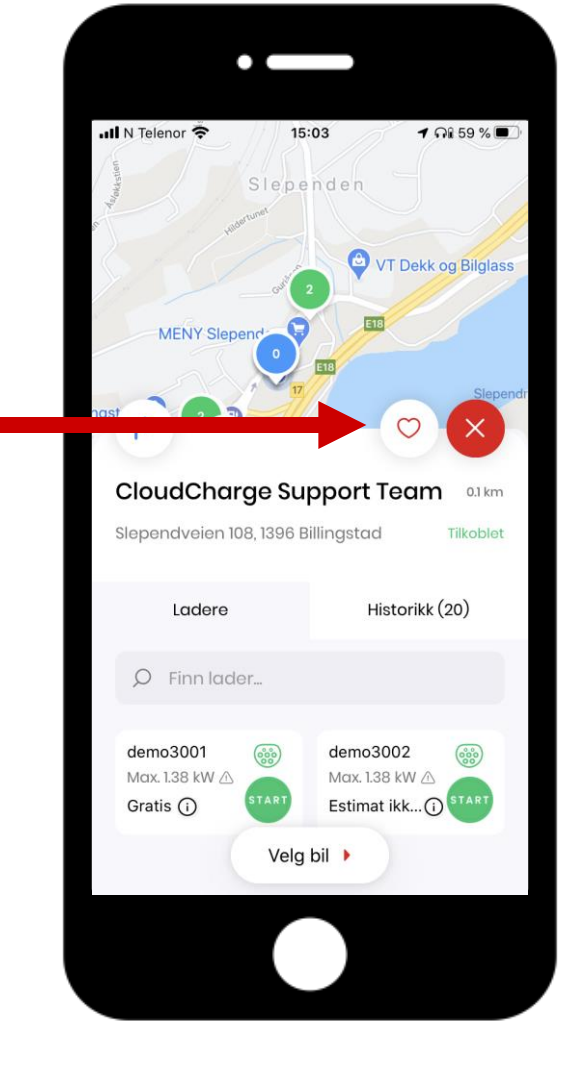

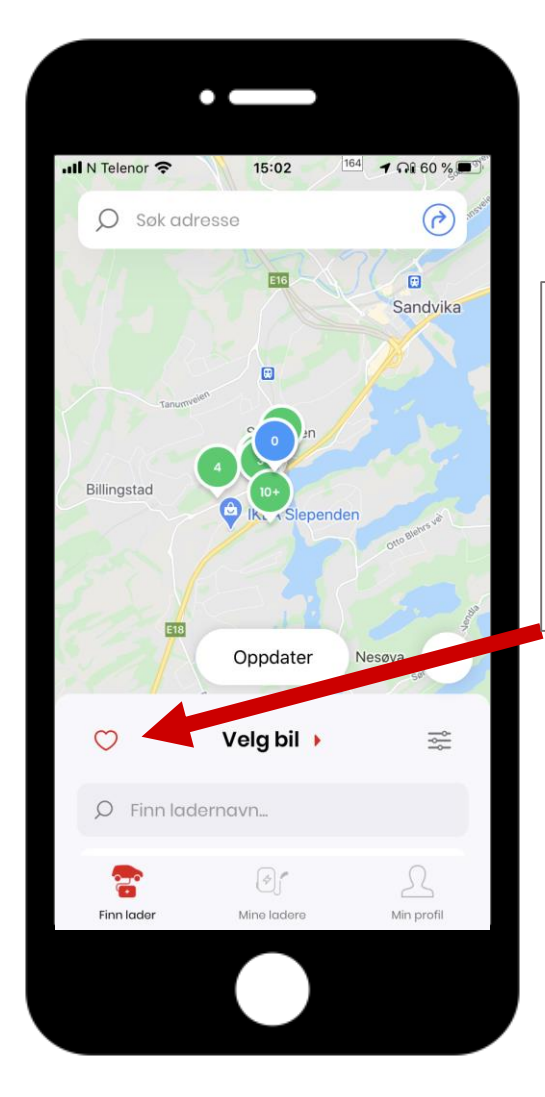

#### Lista över favoriserade anläggningar Klicka på hjärtikonen under "Hitta ladder" för

under "Hitta ladder" för att se din lista över favoriserade laddpunkter.

## CLOUDCHARGE APP – Lägg till RFID-bricka

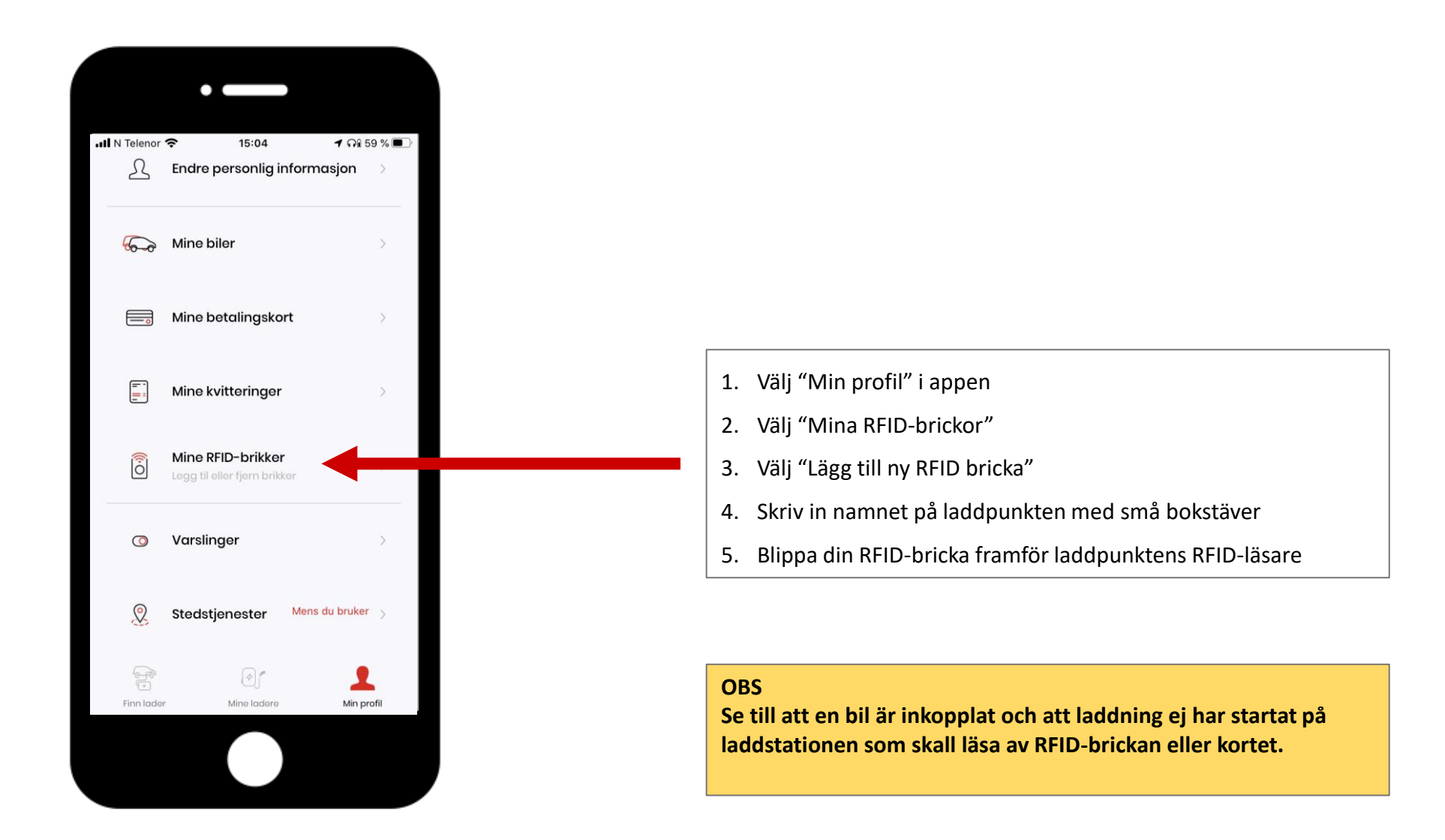